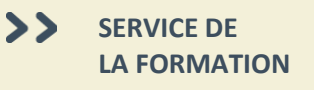

# 

# Manuel d'utilisation ÉduChAD – Dispensateurs

| Table des matières                                |    |
|---------------------------------------------------|----|
| Créer un compte dispensateur                      | 2  |
| Accéder à la plateforme                           | 3  |
| Accéder à votre compte dispensateur               | Z  |
| Modifier les renseignements du dispensateur       |    |
| Modifier les responsables du compte               | 1  |
| Accéder aux activités de formation                | (  |
| Consulter les détails d'une activité de formation | -  |
| Faire une demande de reconnaissance               | 1  |
| Faire une demande de renouvellement               | 1  |
| Créer une liste de présence                       | 1  |
| Saisir les présences                              | 1  |
| Paiement des frais exigibles                      | 14 |
| Consulter les factures                            | 1  |
| Courriels                                         | 1  |

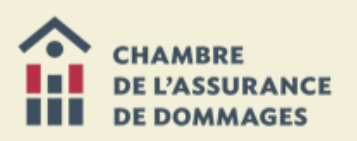

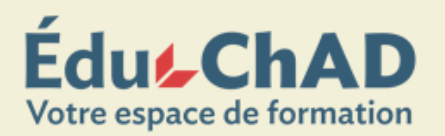

# CRÉER UN COMPTE DISPENSATEUR

Si votre compagnie ne possède pas de compte responsable de dispensateur, rendez-vous à la page <u>Faire reconnaître</u> <u>une activité de formation</u> à **chad.ca** ou cliquez <u>ici</u>. Choisissez ensuite l'option « PREMIÈRE DEMANDE DE RECONNAISSANCE » située à gauche de l'écran.

| EduChAD   Connexence X                                         | K 👔 Faire reconnaître une ac: X Y 🎬 EduChAD   Conseverce: X 💭                                                                                                    |                                                                                                    |
|----------------------------------------------------------------|----------------------------------------------------------------------------------------------------|----------------------------------------------------------------------------------------------------|
| C Chambre de                                                   | e l'Assurance de Dommages [CA]   https://educhad.ca/relex/Tournisseurs/connexion/inscriptionAccreditation.cn/?resteConn                                                                                                    | necle=true 🕸                                                                                                    |
| CHAMBRE<br>DE L'ASSURANCE<br>DE DOMMAGES                       | Édute ChAD<br>Votre space de formation                                                                                                    | H Boyoz Ma                                                                                                    |
| ACCUEIL FORM                                                   | MATION COMMUNAUTÉ MON ESPACE                                                                                                    |                                                                                                    |
|                                                                |                                                                                                    | Chercher                                                                                                    |
| Si c'est votre<br>Némorisez la                                 | Ide d'accréditation de dispensateur d'activité de formation continue<br>premier vas, dupar se la lan ciliaire la dimana d'accréditation, por citer van arté pass ga vois demes accès autre<br>car l'eves ses demundé a vois interneges voite enception et sontaite à compléte plus teré. | makers de Kunande d'accelétation.                                                                                                    |
| Accréditation                                                  | de dispensateur de formation continue                                                                                                    | 1                                                                                                    |
| Première der<br>Cette section permet a<br>vous avez objá comme | mande de reconnaissance<br>à un opyrisme dispensateur de formation contiliure de se criter un compte el de cépuler une première demande de reconnaissance. Si<br>enclé la processe ou que vous possidier disju un compte, utiliser la secton « Cemande de reconnaissance »               | Demonstration for reconnectionance<br>Contrastention contrastications of the transition of the transition provided of data and transition of the deconnection of the reconnection and the transition of the<br>reconnection activation for the transition of the reconnection of the transition of the reconnection of the reconnection of t |
| Débuter la demande d                                           | diacceledation                                                                                                    | Nom d'usager                                                                                                    |
|                                                                |                                                                                                    | Mot de passe                                                                                                    |
|                                                                |                                                                                                    | Connexion                                                                                                    |
|                                                                |                                                                                                    | Abultan & confidential Towards and a confidential to an and a confidence of the second second se                                                                                                    |
|                                                                |                                                                                                    | Contrast de Contrestantes ( 1999 1999 1999 5 Contreste en la contrastantes aconte distributentes dontes de la contrestantes de la contrestantes de       |
|                                                                |                                                                                                    |                                                                                                    |
|                                                                |                                                                                                    |                                                                                                    |
|                                                                |                                                                                                    |                                                                                                    |
|                                                                |                                                                                                    |                                                                                                    |
|                                                                |                                                                                                    |                                                                                                    |
|                                                                |                                                                                                    |                                                                                                    |
|                                                                |                                                                                                    |                                                                                                    |

Remplissez les champs indiqués à l'écran qui suit puis cliquez sur « CRÉER MON COMPTE ».

| Création d'un compte dispensateur de                         | formation |                                               |   |
|--------------------------------------------------------------|-----------|-----------------------------------------------|---|
| Information sur la personne ressource du compte dispensateur |           | Information sur l'organisme                   |   |
| Prénom *                                                     |           | < Selectionner un organisme 🛛 🗙 Réinitialiser |   |
| Nom *                                                        |           | Nom de l'organisme *                          |   |
| Nom d'usager *                                               |           | Adresse *                                     |   |
| Mot de passe "                                               |           | Vile *                                        |   |
| Validation du mot de encee *                                 |           | Pays *                                        | • |
| vanuarium du mite de parate                                  |           | Province                                      |   |
| Courriel *                                                   |           |                                               |   |
|                                                              |           | Region                                        | • |
|                                                              |           | Code postal *                                 |   |
|                                                              |           | Téléphone * poste                             |   |
|                                                              |           |                                               |   |
| Créer mon compte                                             |           |                                               |   |

Vous accéderez ensuite au formulaire de demande d'accréditation d'une activité de formation (voir **FAIRE UNE DEMANDE DE RECONNAISSANCE** page 8, pour en savoir plus).

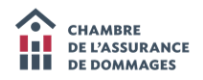

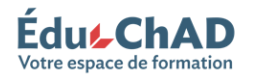

# ACCÉDER À LA PLATEFORME

Si votre organisme offre déjà une activité de formation reconnue par la ChAD, un compte existe pour le dispensateur. En étant mentionné comme responsable du compte dispensateur, vous pouvez y accéder en vous connectant à la <u>plateforme ÉduChAD</u> à l'aide de vos identifiants. Pour vous faire ajouter au compte, référez-vous à la page 5.

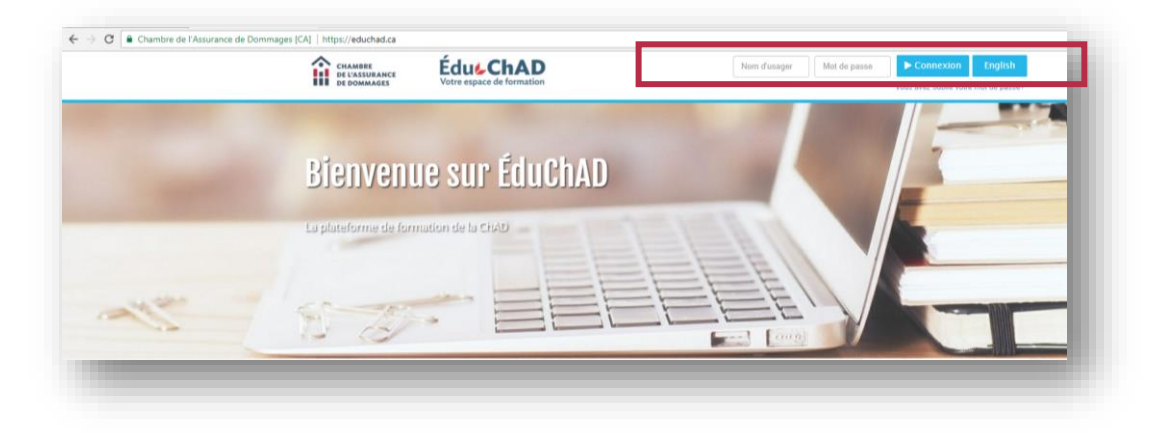

Si vous avez oublié votre mot de passe, cliquez sur le lien « VOUS AVEZ OUBLIÉ VOTRE MOT DE PASSE? » sous le bouton connexion et suivez les étapes.

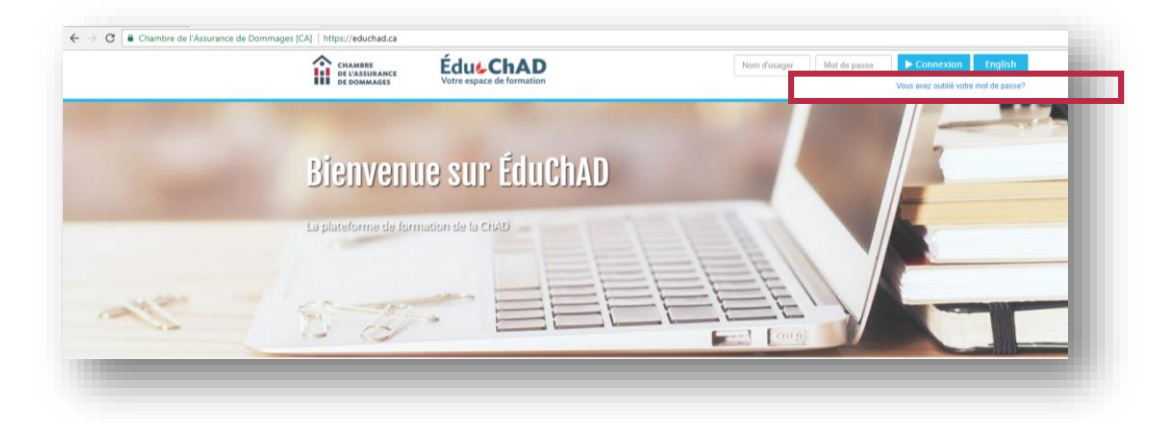

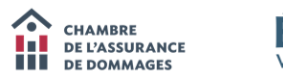

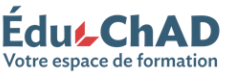

# ACCÉDER À VOTRE COMPTE DISPENSATEUR

Pour pouvoir accéder à votre compte dispensateur, connectez-vous et sélectionnez « GÉRER MES COMPTES DISPENSATEURS » dans l'onglet « FORMATION ».

| CHAMBRE<br>DE L'ASSURAN<br>DE DOMMAGE | sce Édus ChA<br>Votre espace de format     | D                      |                 |                     |                               |                                       |                                    | <b>R B</b>                     | Grimard           |
|---------------------------------------|--------------------------------------------|------------------------|-----------------|---------------------|-------------------------------|---------------------------------------|------------------------------------|--------------------------------|-------------------|
| ACCUEIL                               | FORMATION COMMUNAUTÉ                       | MON ESPACE             |                 |                     |                               |                                       |                                    |                                |                   |
| e des dispensateu                     | Formations                                 |                        |                 |                     |                               |                                       |                                    | Chercher                       |                   |
|                                       | Répertoire des formations                  | 100000                 |                 |                     |                               |                                       |                                    |                                |                   |
| Lis                                   | Forfaits Folio                             |                        |                 |                     |                               |                                       |                                    |                                |                   |
| -                                     | Cours en ligne                             |                        |                 |                     |                               |                                       |                                    |                                |                   |
|                                       | <ul> <li>Cours offerts en liane</li> </ul> |                        |                 |                     |                               |                                       |                                    |                                |                   |
|                                       | 🐁 Cours auxquels vous étes inscrit         |                        |                 |                     |                               |                                       |                                    |                                |                   |
| iste des c                            | 🐴 Liste de cours que vous avez term        | linės                  |                 |                     |                               |                                       |                                    |                                |                   |
|                                       | Gérer mes comptes dispensateurs            | cherche                |                 |                     |                               |                                       |                                    |                                |                   |
| Nom                                   |                                            | Catégorie              | Responsable     | Courriel            | A. accréditées                | A. en attentes                        | A. refusées                        | Heures reconnues               |                   |
| Chambre de l'assu                     | rance de dommages                          | Organisme de formation | Mélissa Grimard | mgrimard@chad.qc.ca |                               |                                       |                                    |                                |                   |
| 🖋 Modifier                            |                                            |                        |                 |                     |                               |                                       |                                    |                                |                   |
|                                       |                                            |                        |                 | () Polit            | que de confidentialité   Tous | droits réservés <u>Connexence inc</u> | Solutions intégrées pour le dévelo | ppement professionnel, 2003-20 | 17. (170131.0654) |

Double-cliquez sur le nom de l'organisme.

| CHAMBRE<br>DE L'ASSURANCE | Édus C               | hAD                               |                 |                     |                                   |                                            |                                   | * =                          | Bonjour, Mé<br>Grenard |
|---------------------------|----------------------|-----------------------------------|-----------------|---------------------|-----------------------------------|--------------------------------------------|-----------------------------------|------------------------------|------------------------|
| DE DOMMAGES               | Votre espace o       | le formation                      |                 |                     |                                   |                                            |                                   |                              |                        |
| ACCOULT FORM              | ATION COMMU          | INAUTE MON ESPACE                 |                 |                     |                                   |                                            |                                   |                              |                        |
| to als aspessivas         |                      |                                   |                 |                     |                                   |                                            |                                   | Chercher                     | •                      |
| Liste de                  | s dispensat          | eurs de cours                     |                 |                     |                                   |                                            |                                   |                              |                        |
|                           |                      |                                   |                 |                     |                                   |                                            |                                   |                              |                        |
|                           |                      |                                   |                 |                     |                                   |                                            |                                   |                              |                        |
|                           |                      |                                   |                 |                     |                                   |                                            |                                   |                              |                        |
| Liste des disper          | isateurs             |                                   |                 |                     |                                   |                                            |                                   |                              |                        |
|                           |                      |                                   |                 |                     |                                   |                                            |                                   |                              |                        |
| Recherche                 |                      |                                   |                 |                     |                                   |                                            |                                   |                              |                        |
|                           | Par nom              | Recherche                         |                 |                     |                                   |                                            |                                   |                              |                        |
|                           | Catégories           | Choisir des catégories            |                 |                     |                                   |                                            |                                   |                              |                        |
|                           | tata d'accelditation | Choisir des états d'accréditation |                 |                     |                                   |                                            |                                   |                              |                        |
|                           |                      |                                   |                 |                     |                                   |                                            |                                   |                              |                        |
|                           |                      | Recherche                         |                 |                     |                                   |                                            |                                   |                              |                        |
|                           |                      |                                   |                 |                     |                                   |                                            |                                   |                              |                        |
| Nom                       |                      | Catégorie                         | Responsable     | Courriel            | A. accréditées                    | A. en attentes                             | A. refusées                       | Heares reconnu               | es                     |
| Chambre de l'assurance de | dommages             | Organisme de formation            | Mélissa Grimand | mgrimard@chad.qc.ca |                                   |                                            |                                   |                              |                        |
| 🖋 Modilier                |                      |                                   |                 |                     |                                   |                                            |                                   |                              |                        |
|                           |                      |                                   |                 |                     |                                   |                                            |                                   |                              |                        |
|                           |                      |                                   |                 | OPs                 | litique de confidentialité   Tous | s droits réservés <u>Connexence Inc.</u> - | Solutions intégrées pour le dével | appement professionnel, 2003 | 2017. (170131.0654)    |
|                           |                      |                                   |                 |                     |                                   |                                            |                                   |                              |                        |
|                           |                      |                                   |                 |                     |                                   |                                            |                                   |                              |                        |

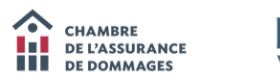

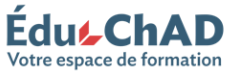

#### **MODIFIER LES RENSEIGNEMENTS DU DISPENSATEUR**

Dans l'onglet « RENSEIGNEMENTS », vous trouverez les coordonnées de l'organisme. Vous pourrez également y désigner le **responsable principal**, c'est-à-dire la personne qui recevra les courriels et les communications relatives aux activités de l'organisme, qui pourra ajouter ou retirer les personnes responsables et accéder aux factures et aux reçus.

| CHANNERE<br>De CHASSURANCE Edus ChAD<br>De COMMACES Votre espace de formation |                       | -                                                   | Grenare - |
|-------------------------------------------------------------------------------|-----------------------|-----------------------------------------------------|-----------|
| ACCUEIL FORMATION COMMUNAUTÉ MONESPACE                                        |                       |                                                     |           |
| her dispermations > Édition d'un dispensation de rours                        |                       | Ctm                                                 | the 🔹     |
| Édition d'un dispensateur de cours                                            |                       |                                                     |           |
| dition d'un dispensateur de cours                                             |                       |                                                     |           |
| Renselanemente Eleasonables Ac dés Éconsteurs                                 |                       |                                                     |           |
|                                                                               | Adresse               |                                                     |           |
| Nom Chambre de l'assurance de dommages                                        | Rue                   | 🖉 999, boul de Maisonneuve O. 12e etage bureau 1200 | inpp;     |
|                                                                               | Vile                  | Montréal                                            |           |
| Nessonsable Melosa Gimard •<br>principal                                      | Pays                  | Canada                                              |           |
|                                                                               | Province              | Québec                                              |           |
|                                                                               | Région administrative | Montréal                                            | •         |
|                                                                               | Code postal           | H3A3L4                                              |           |
|                                                                               | Téléphone             | • 514 842-2891 poste                                | ×         |
|                                                                               | Tèléphone (           | Sar • 4 18003617288 poste                           | ×         |

#### MODIFIER LES RESPONSABLES DU COMPTE

Dans l'onglet « RESPONSABLES », vous pouvez gérer les **personnes responsables**, c'est-à-dire celles qui peuvent faire accréditer et renouveler des formations et créer les listes de présence et les attester. Pour gérer ces personnes, cliquez sur les boutons situés au bas de la page puis suivez les instructions à l'écran.

|                                                        |           |                       | ) Criticala |
|--------------------------------------------------------|-----------|-----------------------|-------------|
| ACCUEIL FORMATION COMMUNAUTÉ MON E                     | SPACE     |                       |             |
| des dispensateurs > Edition d'un dispensateur de cours |           | Chercher              | •           |
| Édition d'un dispensateur de co                        | burs      |                       |             |
| diti <mark>on d'un dispensateur d</mark> e cours       |           |                       |             |
| Ranae persente Responsables Activ s Comutours          |           |                       |             |
| Non                                                    | Préson    | Couniel               |             |
| Desforges                                              | Jannick . | jdustorges@chad.qr.ca |             |
| Boulanger                                              | Jula      | jboalargur@chad.qc.ca |             |
| Grimand                                                | Millista  | mgrimark@chad.gc.ca   |             |
| Dolla                                                  | Juliette  | jbølo@chad.qr. ca     |             |
| Planenco                                               | Vavesna   | vflamenco@chail.gc.ca |             |
| 🕒 Ajacter 😄 Rative                                     |           |                       |             |
|                                                        |           |                       |             |
| Sauvegander                                            |           |                       |             |
|                                                        |           |                       |             |
|                                                        |           |                       |             |
|                                                        |           |                       |             |

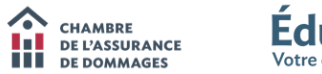

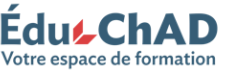

# ACCÉDER AUX ACTIVITÉS DE FORMATION

Dans l'onglet « ACTIVITÉS », vous retrouverez la liste des activités de formation ainsi que leur statut actuel (en attente, active, désaccréditée, échue ou refusée).

|                                       | mages [CA]   https://educhad.ca/mod/dispensateur                                       | /editionDispensateurCours.cnx?idDispensateur | =AKAAE7D8EF9A85D3676AKA  |                                            | ©, 1                           |
|---------------------------------------|----------------------------------------------------------------------------------------|----------------------------------------------|--------------------------|--------------------------------------------|--------------------------------|
| dition d'un dispensateur              | de cours                                                                               |                                              |                          |                                            |                                |
| Renseignements tesponsables Acti      | vités Formatours                                                                       |                                              |                          |                                            |                                |
| Filtres                               |                                                                                        |                                              |                          |                                            |                                |
| État de l'accrédita                   | tion                                                                                   |                                              |                          |                                            |                                |
| Dates d'accréditati                   |                                                                                        |                                              |                          |                                            |                                |
| Dates a accreanab                     | Pin :                                                                                  |                                              |                          |                                            |                                |
|                                       |                                                                                        |                                              |                          |                                            |                                |
| Chercher : Nom ou sigle de l'activité | Nom                                                                                    | Début                                        | Fin                      | État                                       | Type de participation          |
|                                       | Conformité : palmarès des questions les plus                                           | 2013-03-15                                   | 2015-03-14               | Échue                                      | – A définir –                  |
| AFC06469                              | mequalitient pearea                                                                    |                                              |                          |                                            |                                |
| AFC06469<br>AFC07196                  | En avant-plan : ma responsabilité d'expert<br>(AFC07196)                               | 2015-04-11                                   | 2017-04-10               | Accréditée (active)                        | – A définir –                  |
| AFC06469<br>AFC07196<br>AFC06206      | En avant-plan : ma responsabilité d'expert<br>(AFC07196)<br>Le processus disciplinaire | 2015-04-11<br>2015-09-20                     | 2017-04-10<br>2017-09-19 | Accréditée (active)<br>Accréditée (active) | – A définir –<br>– A définir – |

Pour voir les détails d'une activité, double-cliquez sur son titre ou sélectionnez-la puis cliquez sur « CONSULTER » (voir **CONSULTER LES DÉTAILS D'UNE ACTIVITÉ DE FORMATION** page 7, pour en savoir plus).

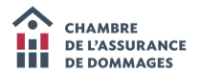

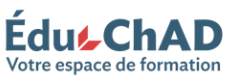

#### CONSULTER LES DÉTAILS D'UNE ACTIVITÉ DE FORMATION

Pour modifier les détails d'une activité de formation (par ex. : ajouter une séance ou créer des listes de présence), allez dans l'onglet « ACTIVITÉS » (voir page 6) et double-cliquez sur celle que vous souhaitez gérer pour accéder à ses détails.

Dans les différents onglets, vous trouverez le sommaire, la description, les mots clés, etc. :

- L'onglet « ACCRÉDITATION » indique les dates de début et de fin d'accréditation de l'activité.
- L'onglet « RECONNAISSANCE » vous indique la catégorie et le nombre d'heures reconnues (UFC) pour cette activité de formation.
- L'onglet « FORMATEURS » vous indique quels sont les formateurs reconnus pour offrir cette formation.
- L'onglet « SÉANCES » indique toutes les séances prévues et passées pour cette activité et vous permet de saisir les présences. Pour consulter la liste de présence d'une séance passée, double-cliquez sur la séance.
- Dans l'onglet « DOCUMENTS LIÉS », vous trouverez l'attestation d'accréditation que vous pouvez télécharger au besoin. Vous trouverez également le logo et la norme d'utilisation du logo dans cet onglet.

| étails d'une activité<br>commaine Description Mots-clés Accelétitation Reconnaissance | Eormateura Séances Documenta llés |                                       |             |  |
|---------------------------------------------------------------------------------------|-----------------------------------|---------------------------------------|-------------|--|
| Chercher                                                                              |                                   | •                                     |             |  |
|                                                                                       |                                   | Туре                                  | Date        |  |
| A Alexifaction processor document                                                     | Au                                | cun élément                           |             |  |
|                                                                                       |                                   |                                       |             |  |
| iste de plans de cours                                                                |                                   |                                       |             |  |
|                                                                                       |                                   | Туре                                  | Date        |  |
| • • • • • • • • • • • • • • • • • • •                                                 |                                   | · · · · · · · · · · · · · · · · · · · |             |  |
| 2<br>déscharger le logo<br>usée des normes                                            |                                   |                                       |             |  |
| iste des attestation d'accréditation                                                  |                                   |                                       |             |  |
| Date début accréditation                                                              | Date fin accréditation            |                                       | Télécharger |  |
| 2017-02-08                                                                            | 2019-02-07                        |                                       | <b>@</b>    |  |
| Sauvegarder                                                                           |                                   |                                       |             |  |
|                                                                                       |                                   |                                       |             |  |

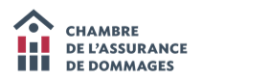

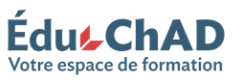

# FAIRE UNE DEMANDE DE RECONNAISSANCE

Si vous voulez faire une nouvelle demande, cliquez sur le bouton « NOUVELLE DEMANDE » situé au bas de l'onglet « ACTIVITÉS » (voir page 6).

| dition d'un di       | spensateur de           | cours                                                                                                    |            |                                |                                                                |                                                               |
|----------------------|-------------------------|----------------------------------------------------------------------------------------------------|------------|--------------------------------|----------------------------------------------------------------|---------------------------------------------------------------|
| enseignements Re     | sponsables Activités    | Formateurs                                                                                                    |            |                                |                                                                |                                                               |
| Filtres              |                         |                                                                                                    |            |                                |                                                                |                                                               |
|                      | État de l'accréditation | •                                                                                                    |            |                                |                                                                |                                                               |
|                      | Dates d'accréditations  | Début : 👘 Fin :                                                                                                    | <b>m</b>   |                                |                                                                |                                                               |
| hercher : Nom ou sig | le de l'activité        |                                                                                                    |            |                                |                                                                |                                                               |
| Sigle                |                         | Nom                                                                                                    | Début      | Fin                            | État                                                           | Type de participation                                         |
| AFC06469             |                         | Conformité : palmarés des questions les plus<br>fréquemment posées                                                    | 2013-03-15 | 2015-03-14                     | Échue                                                          | – A définir –                                                 |
| AFC07196             |                         | En avant-plan : ma responsabilité d'expert<br>(AFC07196)                                                              | 2015-04-11 | 2017-04-10                     | Accréditée (active)                                            | – A définir –                                                 |
| AFC06206             |                         | Le processus disciplinaire                                                                                            | 2015-09-20 | 2017-09-19                     | Accréditée (active)                                            | – A définir –                                                 |
| AFC06342             |                         | Les nouvelles technologies dans votre pratique<br>professionnelle (AFC06342)                                          | 2016-10-19 | 2018-10-18                     | Accréditée (active)                                            | – A définir –                                                 |
| AFC08418             |                         | chad 101                                                                                                    | 2015-09-14 | 2015-09-14                     | Désaccréditée                                                  | – A définir –                                                 |
| AFC08723             |                         | Assurance des entreprises : évolution des<br>obligations et des pratiques (Web)                                       | 2016-03-03 | 2018-03-02                     | Accréditée (active)                                            | – A définir –                                                 |
| AFC08854             |                         | Conflits d'intérêts : apprenez à les gérer et les                                                                     | 2016-11-08 | 2018-11-07                     | Accréditée (active)                                            | – A définir –                                                 |
| AEC08992             |                         | Recommandations résidentielles                                                                                        | 2016-10-05 | 2018-10-04                     | Aceráritán (activa)                                            | - A définir -                                                 |
| AFC09004             |                         | Défaillances électriques : comprendre l'origine                                                                       | 2016-10-20 | 2018-10-19                     | Ac créditée (active)                                           | - A définir -                                                 |
|                      |                         | a un incendie                                                                                                    |            |                                |                                                                |                                                               |
| AFC09069             |                         | entrepreneurs - Définitions et enjeux (salle)                                                                         | 2016-12-14 | 2018-12-13                     | Accréditée (active)                                            | – A définir –                                                 |
| AFC07611             |                         | Tenue des dossiers                                                                                                    | 2016-01-07 | 2018-01-06                     | Accréditée (active)                                            | A definir                                                     |
| NFC07528             |                         | Plainte disciplinaire et responsabilité<br>professionnelle : comment s'y retrouver et comment<br>y réadir2 (AEC07528) | 2016-01-01 | 2017-12-31                     | Accréditée (active)                                            | A définir                                                     |
| AFC07998             |                         | Notes aux dossiers - Expert en sinistre                                                                               | 2016-10-23 | 2018-10-22                     | Accréditée (active)                                            | A définir                                                     |
| AFC08164             |                         | Renouvellement                                                                                                    | 2017-03-02 | 2019-03-01                     | Accréditée (active)                                            | A definir                                                     |
| AFC08880             |                         | La distribution de produits d'assurance par Internet :<br>qu'en pensent les consommateurs et l'industrie ?            | 2016-06-22 | 2018-06-21                     | Accréditée (active)                                            | A définir                                                     |
| AFC09077             |                         | Documentation de scène de sinistre                                                                                    | 2016-12-21 | 2018-12-20                     | Accréditée (active)                                            | A définir                                                     |
| AFC06577             |                         | Bien documenter son dossier pour mieux se<br>protéger (AFC06577)                                                      | 2014-09-01 | 2016-08-31                     | Échue                                                          | - A définir                                                   |
| AFC05655             |                         | Formation RIBO                                                                                                    | 2012-10-01 | 2014-09-30                     | Échue                                                          | - A définir -                                                 |
| AFC07529             |                         | Coup d'oeil sur les décisions disciplinaires<br>marquantes (AFC07529)                                                 | 2016-01-01 | 2017-12-31                     | Accréditée (active)                                            | A définir                                                     |
| AFC05909             |                         | Traitement d'une plainte au bureau du syndic et au<br>sein d'un cabinet: en quoi est-ce différent?                    | 2013-03-01 | 2015-02-28                     | Échue                                                          | - A définir -                                                 |
| AFC05961             |                         | Conformité de votre cabinet : démystifier les<br>inspections et les outils à votre dispositions                       | 2013-04-01 | 2015-03-31                     | Échue                                                          | - A définir -                                                 |
| AFC08383             |                         | Technologies et bonnes pratiques                                                                                      | 2015-10-01 | 2017-09-30                     | Accréditée (active)                                            | A définir                                                     |
| AFC08593             |                         | En avant-plan : ma responsabilité d'expert (web)                                                                      | 2015-12-09 | 2017-12-08                     | Accréditée (active)                                            | A définir                                                     |
| AFC08627             |                         | Formation de formateurs (AFC08627)                                                                                    | 2016-01-14 | 2018-01-13                     | Accréditée (active)                                            | - A définir                                                   |
| AFC08564             |                         | En avant-plan : ma responsabilité d'expert                                                                            | 2016-01-28 | 2018-01-27                     | Désaccréditée                                                  | A définir                                                     |
| Consulter Nouvel     | le demande              |                                                                                                    |            |                                |                                                                | [1-25/86]                                                     |
| Sauvegarder          |                         |                                                                                                    |            |                                |                                                                |                                                               |
|                      |                         |                                                                                                    |            | Politique de confidentialité ( | fous droits réservés <u>Connexence inc Solutions intégrées</u> | pour le développement professionnel, 2003-2017. (170203.0431) |

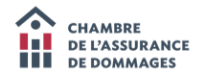

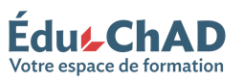

Une fois connecté, suivez les instructions à l'écran pour remplir les informations concernant la formation (durée, catégorie, formateur, etc.). Vous devrez joindre le plan de cours à votre demande de reconnaissance.

| C A Chambre de l'Assurance de Dommages [CA] https://educhad.ca/ext/chad/accreditation/formula | ire/page_formulaireAccreditationDispensateur2.cnx?idDispensateur=AKAAE7D8EF9A85D3676AKA | @ ♥☆ |
|-----------------------------------------------------------------------------------------------|-----------------------------------------------------------------------------------------|------|
| ctivite                                                                                       |                                                                                         |      |
| Time *                                                                                        |                                                                                         |      |
|                                                                                               |                                                                                         |      |
| Date de début "                                                                               | Dunée * 0 h 00 (Excluant les repas)                                                     |      |
| UFC demandé 🕢                                                                                 |                                                                                         |      |
| Domaine de formation                                                                          | Heures reconnues                                                                        |      |
| Conformité                                                                                    | 0 h 00                                                                                  |      |
| Développement professionnel                                                                   | 0 h 00                                                                                  |      |
| Administration / Technique d'ass. / Droit et Lois                                             | 0 h 00                                                                                  |      |
|                                                                                               |                                                                                         |      |
| Administration                                                                                | Techniques d'assurance                                                                  |      |
|                                                                                               | Assurance automotie des paractares                                                      |      |
| Constabilité                                                                                  | Assurant des entremises                                                                 |      |
| Techniques de formation                                                                       | Assurance maritime                                                                      |      |
| Desired et al.                                                                                | Assurance véhicule récréatifs et de loisins                                             |      |
| Utori et ilo                                                                                  | Prévention des sinistres et gestion des risques                                         |      |
|                                                                                               | Règlement de sinistre                                                                   |      |
| sunaproduces a                                                                                | Technique d'enquête                                                                     |      |
| Développement professionnel                                                                   | Conformité                                                                              |      |
| Techniques de vente                                                                           | Déontologie des représentants                                                           |      |
| Service à la clientèle                                                                        | Obligations des cabinets                                                                |      |
| Méthode de travail                                                                            | Processus disciplinaire                                                                 |      |
| Informatique                                                                                  | Protection des renseignements personnels                                                |      |
|                                                                                               |                                                                                         |      |

Cliquez ensuite sur le bouton « COMPLÉTER LA DEMANDE » situé au bas de la page pour procéder au paiement des frais.

| C A Chambre de l'Assurance de Dommages [CA] https://                                                     | educhad.ca/ext/chad/accreditation/formulaire/page_formulaireAc | creditationDispensateur2.cnx?idDispensateur=AKAAE7D8EF9A8 | D3676AKA                                                                                        | 弇 |
|----------------------------------------------------------------------------------------------------|----------------------------------------------------------------|-----------------------------------------------------------|-------------------------------------------------------------------------------------------------|---|
| Activité à afficher sur le site internet de la ChAD 🕢                                                    |                                                                |                                                           |                                                                                                 |   |
| © Cui © Non                                                                                              |                                                                |                                                           |                                                                                                 |   |
| Séans as offartas                                                                                        |                                                                |                                                           |                                                                                                 |   |
| Date de début                                                                                            | Date de fin                                                    |                                                           | Emplacement                                                                                     |   |
| LINE OF BUILDIN                                                                                          | Line or on                                                     | Aucune séance                                             | anges content                                                                                   |   |
| 🚯 Ajsutar 😄 Refree                                                                                       |                                                                |                                                           |                                                                                                 |   |
| Critères de reconnaissance                                                                               |                                                                |                                                           |                                                                                                 |   |
| Je confirme que l'activité respecte les critères de reconnaissance défini                                | s par la ChAD                                                  |                                                           |                                                                                                 |   |
| l a formation contribute à la protoction du public on permettant aux appren                              | ate d'amélione leur consistance au comolhorce:                 |                                                           |                                                                                                 |   |
| En assumance de desemanes                                                                                | me v amerivrer revie svimareeansee 00 competences.             |                                                           |                                                                                                 |   |
| Concernant la regnant de la lánisistion                                                                  |                                                                |                                                           |                                                                                                 |   |
| Dats levération de leur travail                                                                          |                                                                |                                                           |                                                                                                 |   |
| Aute Précisez                                                                                            |                                                                |                                                           |                                                                                                 |   |
|                                                                                                    |                                                                |                                                           |                                                                                                 |   |
| Document à fournir                                                                                       |                                                                |                                                           |                                                                                                 |   |
|                                                                                                    |                                                                |                                                           |                                                                                                 |   |
| Le pren de cours juint à voire demande devra respecter<br>L'exemple de plan de cours établi par la ChAD. |                                                                |                                                           | Jointre le clan de cours                                                                        |   |
| Vous pouvez télécharger le modèle , le remplir adéquatement avant de le                                  | oindre à votre demande.                                        |                                                           | (XLS, DOC, PDF)                                                                                 |   |
|                                                                                                    |                                                                |                                                           |                                                                                                 |   |
| Formateur (accrèdité 🕢 )                                                                                 |                                                                |                                                           |                                                                                                 |   |
| Prénom                                                                                                   | Nom                                                            |                                                           | No de certificat de l'AMF                                                                       |   |
|                                                                                                    |                                                                | Aucun formateur                                           |                                                                                                 |   |
| O Ajouter un formateur accrédité O Ajouter un nouveau formateur                                          | C Retirer un formateur                                         |                                                           |                                                                                                 |   |
|                                                                                                    |                                                                |                                                           |                                                                                                 |   |
| Complèter la demande                                                                                     |                                                                |                                                           |                                                                                                 |   |
|                                                                                                    |                                                                |                                                           |                                                                                                 |   |
|                                                                                                    |                                                                | @ Dollious de confidentialité : Teur                      | dente sinemie Conneyence ins - Tabiliane Intégrice nous le diversement protectionnel            |   |
|                                                                                                    |                                                                | OPoloque de considenciante   1905                         | none reactive <u>communication man</u> - analysis integrets pour it developpement professionnet | , |
|                                                                                                    |                                                                |                                                           |                                                                                                 | _ |
|                                                                                                    |                                                                |                                                           |                                                                                                 |   |

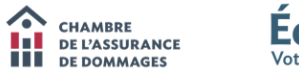

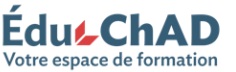

# FAIRE UNE DEMANDE DE RENOUVELLEMENT

Un courriel est envoyé au responsable du dispensateur **60 jours avant le renouvellement d'une activité de formation**. En cliquant sur le lien dans le courriel, vous accèderez au formulaire de renouvellement de la formation.

Il est également possible d'accéder au formulaire de renouvellement en passant par l'onglet « ACTIVITÉS » et en double-cliquant sur l'activité à renouveler.

| C Chambre                 | de l'Assurance de Dommages [CA] https://educhad             | 1.ca/relex/fournisseurs/editionActivite.crx?idActiviteExterne=AKAE11D340       | E9CHOU886AKA                                                                                                    |
|---------------------------|-------------------------------------------------------------|--------------------------------------------------------------------------------|----------------------------------------------------------------------------------------------------|
| CHAMBRE<br>DE L'ASSURANCE | Édu <b>_ChAD</b>                                            |                                                                                | 🗮 📼 🙆 Bonjcur, Mé                                                                                                    |
| ACCUEIL FOR               | RMATION COMMUNAUTÉ MON ESPACE                               |                                                                                |                                                                                                    |
| des dispensateurs > Ge    | stion du compte dispensateur > Détail d'une activité        |                                                                                | Chercher                                                                                                    |
|                           |                                                             |                                                                                |                                                                                                    |
| Détail<br>Cette page v    | d'une activité<br>vous permet de visualiser une activité    |                                                                                |                                                                                                    |
| etourner au tableau de t  | bord du dispensateur de cours                               |                                                                                |                                                                                                    |
|                           |                                                             |                                                                                |                                                                                                    |
| 1                         |                                                             |                                                                                |                                                                                                    |
|                           |                                                             |                                                                                |                                                                                                    |
| Pour procéder au reno     | ouvellement de cette activité, cliquer sur le lien suivant: | enouvellement d'accréditation                                                  |                                                                                                    |
| létails d'une s           | activité                                                    |                                                                                |                                                                                                    |
| ctans a une e             |                                                             |                                                                                |                                                                                                    |
| Sommaire Doscript         | tion Mots-clés Accréditation Reconnaissance                 | Formateurs Séances Documents liés                                              |                                                                                                    |
|                           | Icône                                                       | Choisissez une image que les ufilisateurs pourront identifier à votre activité |                                                                                                    |
|                           |                                                             |                                                                                |                                                                                                    |
|                           |                                                             | 🖉 Éditer l'icone                                                               |                                                                                                    |
|                           |                                                             | Mode publication (visible pour les usagers du portail)                         |                                                                                                    |
|                           |                                                             | Mode édition (masqué et visible uniquement pour les gestionnaires du portail)  |                                                                                                    |
|                           | Nom de l'activité                                           | Conformité : palmarés des questions les plus fréquemment                       |                                                                                                    |
|                           | Sigle                                                       | AFC06469                                                                       |                                                                                                    |
|                           | Туре                                                        | Colloque, congrès, atelier, séminaire, etc.                                    |                                                                                                    |
|                           | Dispensateur de l'activité                                  | Chambre de l'assurance de dommages                                             |                                                                                                    |
|                           | Responsable                                                 | Mélissa Grimard                                                                |                                                                                                    |
|                           | Durée de l'activité                                         | 2 h 00                                                                         |                                                                                                    |
|                           |                                                             |                                                                                |                                                                                                    |
| Sauvegarder               |                                                             |                                                                                |                                                                                                    |
|                           |                                                             |                                                                                |                                                                                                    |
|                           |                                                             |                                                                                | Politique de confidentialité   Tous droits réservés Connexence inc Solutions intégrées pour le développement professionnel, 2003-2017. (170131.0854) |
|                           |                                                             |                                                                                |                                                                                                    |
|                           |                                                             |                                                                                |                                                                                                    |

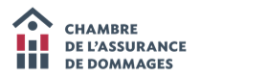

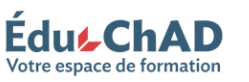

# CRÉER UNE LISTE DE PRÉSENCE

Vous pouvez créer des listes de présence. Pour le faire, allez dans la fenêtre « DÉTAIL D'UNE ACTIVITÉ » en doublecliquant sur l'activité de formation concernée (voir page 6) puis allez sous l'onglet « SÉANCES ».

Pour entrer une liste de présence, double-cliquez sur une séance existante ou créez-en une nouvelle en cliquant sur le bouton « AJOUTER ».

| EduChAD   Connexence : ×                 |                                                         |                                                             | d Bar                                                  |                                                  |                                                 |
|------------------------------------------|---------------------------------------------------------|-------------------------------------------------------------|--------------------------------------------------------|--------------------------------------------------|-------------------------------------------------|
| C Ambre de l'As                          | surance de Dommages [CA]   https://educhad.ca/relex/foi | urnisseurs/editionActivite.cnx?idActiviteExterne=AKAA1DD478 | B1538CE5D0AKA                                          |                                                  | @☆ :                                            |
| CHAMBRE<br>DE L'ASSURANCE<br>DE DOMMAGES | Eduse ChAD<br>Votre espace de formation                 |                                                             |                                                        |                                                  | F S S Grimard                                   |
| ACCUEIL FORMA                            | TION COMMUNAUTÉ MON ESPACE                              |                                                             |                                                        |                                                  |                                                 |
| e des dispensateurs > Gestion            | n du compte dispensateur > Détail d'une activité        |                                                             |                                                        |                                                  | Chercher                                        |
| Détail d'                                |                                                         |                                                             |                                                        |                                                  |                                                 |
| Retourner au tableau de bord o           | au dispensateur de cours                                |                                                             |                                                        |                                                  |                                                 |
|                                          |                                                         |                                                             |                                                        |                                                  |                                                 |
| Détails d'une act                        | tivité                                                  |                                                             |                                                        |                                                  |                                                 |
| Sommaire Description                     | Mots-clés Accréditation Reconnaissance Form             | nateurs Séances Documents liés                              |                                                        |                                                  |                                                 |
| Inscription sur le portail               | : 0                                                     |                                                             |                                                        |                                                  |                                                 |
| Date de début                            | Date de fin                                             | Lieu                                                        | Coût de base                                           | Nombre de places Accès                           |                                                 |
| 2016-11-07                               | 201 -11-07                                              |                                                             | 0                                                      |                                                  |                                                 |
| 🚯 Ajouter 🅜 Modi                         | fier Annuler une séance                                 |                                                             |                                                        |                                                  |                                                 |
|                                          |                                                         |                                                             |                                                        |                                                  |                                                 |
| Sauvegarder                              |                                                         |                                                             |                                                        |                                                  |                                                 |
|                                          |                                                         |                                                             |                                                        |                                                  |                                                 |
|                                          |                                                         |                                                             | Politique de confidentialité   Tous droits réservés C. | onnexence inc Solutions intégrées pour le dévelo | ppement professionnel, 2003-2017. (170131.0654) |
|                                          |                                                         |                                                             |                                                        |                                                  |                                                 |
|                                          |                                                         |                                                             |                                                        |                                                  |                                                 |
|                                          |                                                         |                                                             |                                                        |                                                  |                                                 |
|                                          |                                                         |                                                             |                                                        |                                                  |                                                 |
|                                          |                                                         |                                                             |                                                        |                                                  |                                                 |

Une fois dans la séance, cliquez sur le bouton « CRÉER UNE INSCRIPTION » dans le détail de la séance, puis suivez les instructions à l'écran.

| Détail d'u                                   | ine séance       |                                         |                             |                                             |
|----------------------------------------------|------------------|-----------------------------------------|-----------------------------|---------------------------------------------|
| étail d'une séan                             | ce               |                                         |                             |                                             |
| Renseignements généraux                      |                  | Inscriptions                            |                             |                                             |
| Accès                                        | Public Prove     | Nom                                     | Inscription                 | Attestation présence                        |
| Date de début                                | 2017-02-08 10:56 | Jule Boulanger O Criter une inscription | 2017-02-06                  | 2017-02-06<br>vibences 🔄 Late des présences |
| Date de fin                                  | •                | Formations                              |                             |                                             |
| Emplacement                                  |                  |                                         | Avous formatour associé à l | refle adance                                |
| Cout                                         |                  | O Associer O Dissocie                   |                             |                                             |
| Nombre de places                             |                  |                                         |                             |                                             |
| Langue dans laquelle la<br>séance est donnée |                  |                                         |                             |                                             |

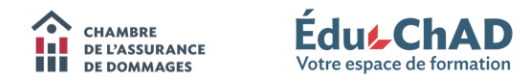

Si vous désirez inscrire les participants par leur numéro de certificat émis par l'Autorité des marchés financiers, cliquez sur le troisième onglet « PAR MATRICULE ». Inscrivez ou copiez et collez les numéros des participants dans la colonne de gauche, pour voir leurs noms apparaître automatiquement dans celle de droite.

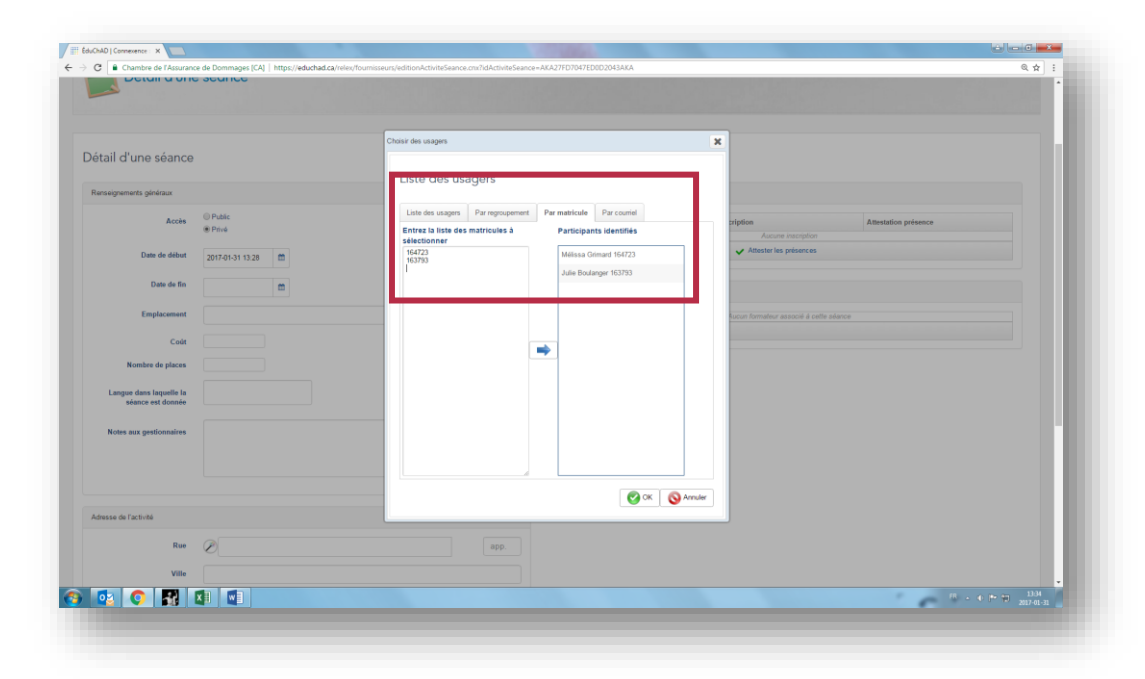

**Note :** Pour imprimer la liste de présence à faire signer en salle, cliquez sur le bouton « LISTE DE PRÉSENCE » à l'écran puis suivez les instructions.

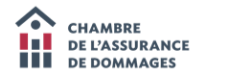

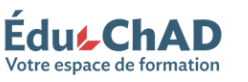

# SAISIR LES PRÉSENCES

Pour saisir une liste de présence, vous devez d'abord créer la séance et ajouter les participants (voir page 11).

Ensuite, téléversez la liste de présence signée par chaque participant ou le rapport de complétion pour les formations

| Province               |        |                                                                                                    |                                      |
|------------------------|--------|----------------------------------------------------------------------------------------------------|--------------------------------------|
|                        |        | Liste de présence                                                                                                    |                                      |
| Région administrative. |        | • O Télévenser un fictier                                                                                                |                                      |
| Code postal            | H3A3L4 | lettre pour late docx                                                                                                    | O O                                  |
| Apular constornes      |        | Formatious                                                                                                    |                                      |
|                        |        | Alexandre Paris, Maltre                                                                                                  |                                      |
|                        |        | 🚯 Associar 😝 Dissociar                                                                                                   |                                      |
| Sauvegarder            |        |                                                                                                    |                                      |
|                        |        |                                                                                                    |                                      |
|                        |        | O Politique de confidentialité : Tous itroits réservés <u>Consexence ac.</u> - Solutions intégrées pour le diveloppement | A professionnel, 2002-2017. (170420. |

à distance. Cliquez sur le bouton « TÉLÉVERSER UN FICHIER » situé sous la liste de présence, puis sur sauvegarder. Ensuite, saisissez le formateur qui a dispensé la formation en cliquant sur «ASSOCIER » sous « Formateurs » puis rafraîchissez la page.

| Province              |            | • |                                                                                                    |
|-----------------------|------------|---|----------------------------------------------------------------------------------------------------|
|                       |            |   | Liste de présence                                                                                                    |
| Region administrative |            | • | Teléverser un fichier                                                                                                    |
| Code postal           | H3A3L4     |   | In the poor liste docx                                                                                                    |
| O Ajouter o           | oordonnées |   |                                                                                                    |
|                       |            |   | Formateurs                                                                                                    |
|                       |            |   | Alexandre Paris, Maître                                                                                                    |
|                       |            |   | Associer     Dissocier                                                                                                    |
| Sauvegarder           |            |   |                                                                                                    |
|                       |            |   |                                                                                                    |
|                       |            |   | Politique de confidentialité : Tous droits réservés Connexence inc Solutions intégrées pour le dévelopment professionnel. 2003-2017. (170420 |

Cliquez ensuite sur le bouton « ATTESTER LES PRÉSENCES ».

| Chambre de l'Assuranc                        | e de boninages (CA) - no | tips//educhaticanees, to metanally editorial twistees | Ince one hid-activitieseance - ACA138 PRC8 70529 1849ACA |                                   |                                  | 0, g |
|----------------------------------------------|--------------------------|-------------------------------------------------------|----------------------------------------------------------|-----------------------------------|----------------------------------|------|
| Détail d'u                                   | une séance               |                                                       |                                                          |                                   |                                  |      |
|                                              |                          |                                                       |                                                          |                                   |                                  |      |
|                                              |                          |                                                       |                                                          |                                   |                                  |      |
| iátail d'una cáan                            | c0                       |                                                       |                                                          |                                   |                                  |      |
| etan u une sean                              | ce                       |                                                       |                                                          |                                   |                                  |      |
| Renseignements généraux                      |                          |                                                       | Inscriptions                                             |                                   |                                  |      |
| Accès Public                                 | Nom                      | A SALAPOON                                            | Anna tation présence                                     |                                   |                                  |      |
|                                              | * Privé                  |                                                       | Jule Boulanger                                           | 017-02-06                         | 201 02-06                        |      |
| Date de début                                | 2017-02-06 10:56         |                                                       | O Criter une inscription                                 | Effacer a cription 🖌 Attester les | présences 🛛 🔄 L le des présences |      |
| Date de fin                                  |                          |                                                       |                                                          |                                   |                                  |      |
| Employement                                  |                          |                                                       | Formateurs                                               |                                   |                                  |      |
| composition                                  |                          |                                                       |                                                          | Averan formalmer ana ocié à       | cette (dance (                   |      |
| Cout                                         |                          |                                                       | () Associer () Dissocier                                 |                                   |                                  |      |
| Nombre de places                             |                          |                                                       |                                                          |                                   |                                  |      |
| Langue dans laquelle la<br>séance est donnée |                          |                                                       |                                                          |                                   |                                  |      |
|                                              |                          |                                                       |                                                          |                                   |                                  | _    |

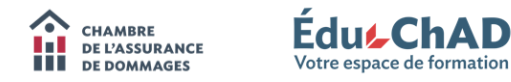

#### PAIEMENT DES FRAIS EXIGIBLES

À l'écran « CONTENU DE MON PANIER D'ACHAT », vous trouverez le montant des frais exigibles pour la demande de reconnaissance ou de renouvellement de votre activité de formation, ainsi que pour l'ajout de formateur. Vérifiez les informations, consultez au besoin la politique d'annulation en cliquant sur le lien correspondant puis quand vous êtes prêt à payer, cliquez sur le bouton « CONFIRMER LA COMMANDE ET PASSER À L'ACHAT » situé au bas de la page.

| NCNAD   Connexence   X V     EduChAD   Connexence   X                                                                  | T N S N N N N N N N N N N N N N N N N N                                                                              | ے قرص تھا                         |
|----------------------------------------------------------------------------------------------------|----------------------------------------------------------------------------------------------------|-----------------------------------|
| C 🔒 Chambre de l'Assurance de Dommages [CA]   https://educhad.ca/achat/panier.cnx?idPanierAchat=AKA42EDEDDA1F756E14AKA |                                                                                                    | @,☆                               |
| I oranie vous ôtes nôt à naver clinuez sur le heuton l'Confirmer la commande et nasser à l'acheri                      |                                                                                                    | -                                 |
| Consider vous elles pret a payer, cirquez sur le douton (Comminer la Comminue et passer à racina).                     |                                                                                                    |                                   |
| O Pointque d'annuation                                                                                                 |                                                                                                    |                                   |
|                                                                                                    |                                                                                                    |                                   |
|                                                                                                    |                                                                                                    |                                   |
| Contenu de mon panier d'achat                                                                                          |                                                                                                    |                                   |
| sontend de mon partier d'action                                                                                        |                                                                                                    |                                   |
| vricle                                                                                                    |                                                                                                    | Prix                              |
| acceditation neue la formation Vinetion des liquidités (onch floud)                                                    |                                                                                                    |                                   |
| rais d'analyse de dossier ("non remboursable")                                                                         |                                                                                                    | 70.00 S                           |
| X Retirer out article de mon parier                                                                                    |                                                                                                    |                                   |
| St nar haure de formation reconnue                                                                                     |                                                                                                    |                                   |
| as par neuro de romanon reconnoe                                                                                       |                                                                                                    | 130,00 \$                         |
| 55 par formateur                                                                                                    |                                                                                                    |                                   |
|                                                                                                    |                                                                                                    | 15,00 \$                          |
|                                                                                                    | Sous-total                                                                                                    | 215.00 \$                         |
|                                                                                                    | stations TPS                                                                                                    | 10.75 \$                          |
|                                                                                                    | umman TVD                                                                                                    | 21.45.5                           |
|                                                                                                    | Total (6 CAD)                                                                                                    | 247.20.5                          |
|                                                                                                    | ioua (# Grio)                                                                                                    | 291,200                           |
| X Wder mon panier d'achats                                                                                             |                                                                                                    |                                   |
|                                                                                                    |                                                                                                    |                                   |
|                                                                                                    |                                                                                                    |                                   |
| Vous souhaitez poursuivre vos achats ?                                                                                 |                                                                                                    |                                   |
| Chipter to pour resource au reperiore de formations.                                                                   |                                                                                                    |                                   |
|                                                                                                    |                                                                                                    |                                   |
| 🕝 Confirmer la commande et passer à l'achat                                                                            |                                                                                                    |                                   |
| ·                                                                                                    |                                                                                                    |                                   |
|                                                                                                    |                                                                                                    |                                   |
|                                                                                                    | Politique de confidentialité   Tous droits réservés Connexence inc Solutions intégrées pour le développement profess | sionnel, 2003-2017. (170130.1223) |
|                                                                                                    |                                                                                                    |                                   |
|                                                                                                    |                                                                                                    |                                   |
|                                                                                                    |                                                                                                    | FB • • • • • 15.06                |
|                                                                                                    | · · · · · · · · · · · · · · · · · · ·                                                                                |                                   |

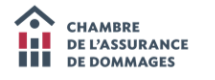

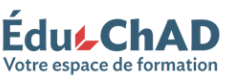

# CONSULTER LES FACTURES

Une fois le formulaire de demande d'accréditation rempli et le paiement effectué, vous pourrez accéder au résumé de la facture. Vous pouvez télécharger et imprimer la facture en cliquant sur le bouton situé au bas de la page.

|                                                                                                    | www.and.eventuments.het.balle.communer.hetment?himestorument.eventument.eventument                                                                                                    | H                 | 1 |
|----------------------------------------------------------------------------------------------------|----------------------------------------------------------------------------------------------------|-------------------|---|
| atre derniers chiffres : 0030                                                                                                    | Telephone : 514 842-2591                                                                                                    |                   |   |
| d'autorisation : 004507                                                                                                    | Sans frais : 1 800 361-7288                                                                                                    |                   |   |
| e de la transaction : 2017-01-30                                                                                                    | Téléc opieur : 514 842-3138                                                                                                    |                   |   |
| de confirmation : 6451348340                                                                                                    | Courriel : info@chad.gc.ca                                                                                                    |                   |   |
| de facture : 2451                                                                                                    |                                                                                                    |                   |   |
| e de transaction : Achat                                                                                                    |                                                                                                    |                   |   |
| ntant de la transaction : (\$ CAD) 247,20 \$                                                                                                    |                                                                                                    |                   |   |
|                                                                                                    |                                                                                                    |                   |   |
| scription                                                                                                    |                                                                                                    | Prix              |   |
| réditation pour la formation 'Gestion des liquidités (cash-flow)'                                                                                                    |                                                                                                    | 70.00.5           |   |
| is d'analyse de dossier ("non remboursable")                                                                                                    |                                                                                                    | 70,00 8           |   |
|                                                                                                    |                                                                                                    | 130,00 \$         |   |
|                                                                                                    |                                                                                                    | 15,00 \$          |   |
|                                                                                                    | Sous-total                                                                                                    | 215,00 \$         |   |
|                                                                                                    | (874370226)795                                                                                                    | 10,75 \$          |   |
|                                                                                                    | (1022135623)<br>VQ                                                                                                    | 21,45 \$          |   |
|                                                                                                    | Tetral more targets (S.C.AD)                                                                                                    | 247 20 5          |   |
| un renbouxement in annulation. Aucure substitution directiption ne jo<br>zr se n asile<br>Example and the substitution of the substitution of the substitution<br>EXAD as elevane le doit d'annaler une formation. Le ca de debater, la rea<br>ca ne la performa de la responsibilité de substitution en la bateria de présence<br>coparts increment une alteristation de présence. | word lite effectuée. La montrant est assupétit aux tanse applicables au Québes. Auxune informátion de patienter fe sera conservée.<br>-signifiée par écrit et reçue à la CIMO au plus tant deus pous oundees avant la tenue de la formation. Les substitutions de patiegants sont acreptées sams frais juiqué la tenue de la formation et doivert nous être sagnales<br>apponabilité par écrit et reçue à la CIMO au plus tant deus pous oundees avant la tenue de la formation. Les substitutions de patiegants sont acreptées sams frais juiqué la tenue de la formation et doivert nous être sagnales<br>apponabilité par écrit et reçue à la CIMO consteau mayament à mentionne fina d'increption. Les patiegants avant lour les desses coarel ou laur Méditore sent avante dans las melleurs délais.<br>Ja la sea présente à la fin de la formation surie et d'undepar son numérie de centrales de la formation des membres est effectuée dens les 10 paus nonsibles sourait la brave de la formation des<br>ation continue de 164 BC-2051 ou sams finas au 1 B00 301-7286, ou encoe par counter électoringe au <u>formation d'électoring</u> au <u>formation des</u> | s<br>ité Les      |   |
|                                                                                                    | OPublique de confidentialités Tous doutes réservée Consenses au., Matters Intégrées pour le dévelopment protessionel 2003-20                                                                                                    | 17. (170130.1223) | ļ |

**Note :** Si vous payez par chèque, assurez-vous de joindre la facture à votre paiement. Si vous changez d'idée et préférez payer par carte de crédit, l'option de paiement est disponible dans « MES FACTURES ET REÇUS » situé dans l'onglet « MON ESPACE ».

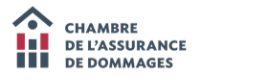

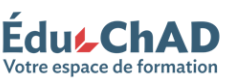

# COURRIELS

Plusieurs courriels sont envoyés par le système ÉduChAD.

Lorsque vous aurez rempli le formulaire de demande d'accréditation et effectué le paiement, vous recevrez un courriel confirmant la réception de votre demande de reconnaissance, de même qu'un courriel d'approbation incluant la période de validité lorsque la formation est reconnue.

Vous recevrez un courriel **60 jours avant le renouvellement d'une activité de formation** reconnue pour vous permettre de compléter les démarches nécessaires.

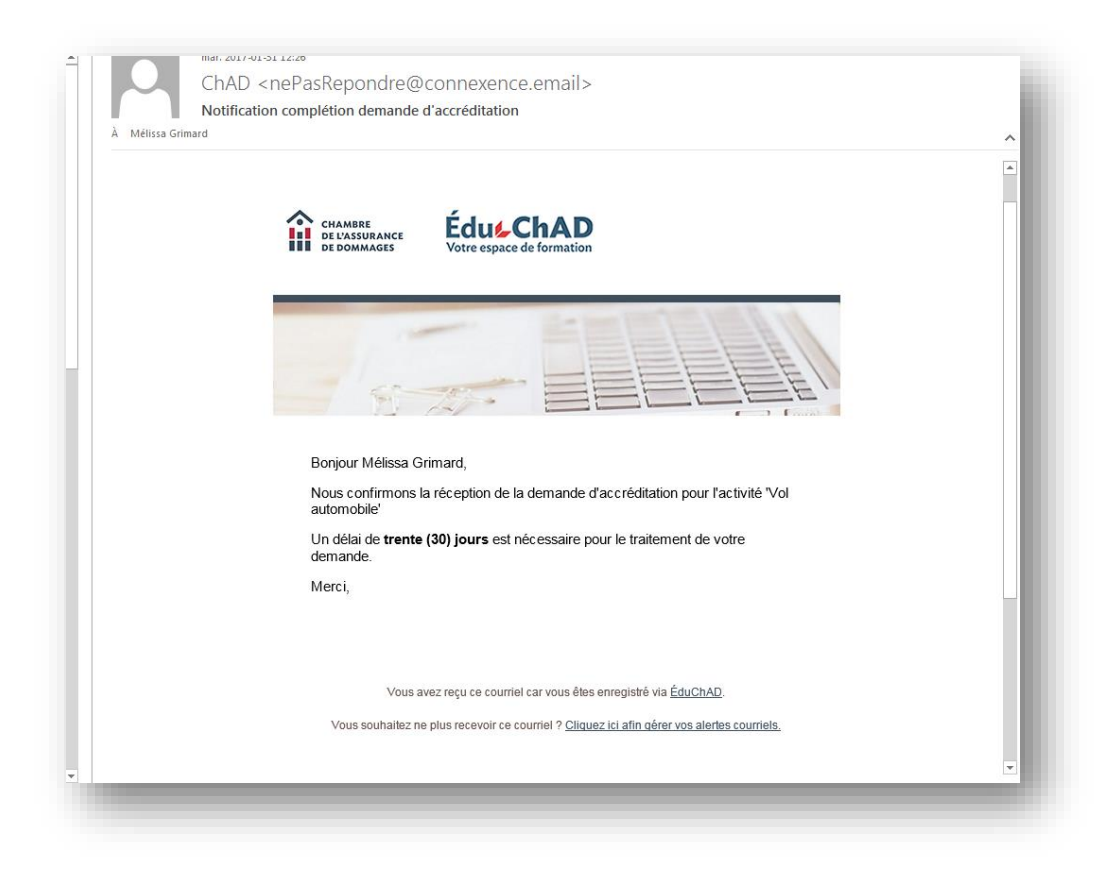

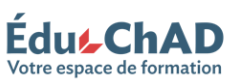